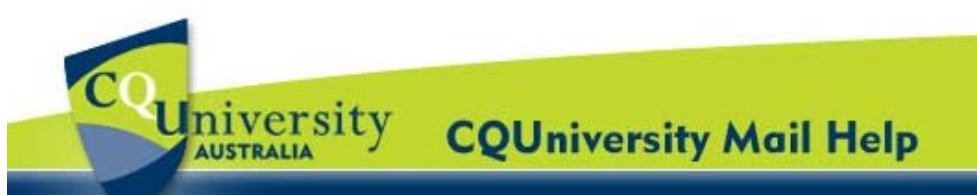

# Using Chat & Video Talk in CQUni Mail for CQUniversity Students

| Invite a Friend to Chat | p. 1 | Start or End a Chat | p. 2 |
|-------------------------|------|---------------------|------|
| Video and Voice Chat    | p. 2 | Chat Settings       | p. 3 |

CQUniversity Mail includes **Google Talk**, a built-in chat gadget that you can use to send and receive instant messages to other students or your personal contacts.

#### **Invite a Friend to Chat**

Students can find use Google Talk within their CQUniversity Mail account. To access the Chat gadget, use the "**My Mail**" application in the My.CQU Portal.

- 1. Log into the My.CQU Portal <u>http://my.cqu.edu.au</u>.
- Students should see a box within My.CQU that lists any unread emails. This is called the "My Mail" application (pictured right).
- To view your Inbox, click on the "Launch CQUniversity Mail" icon.
- 4. A new window will open displaying your CQUniversity Mail Inbox.
- 5. To open the Chat gadget, click "**Chat**" in the left column (example pictured below).

| My Mail                                                                      | $\odot \ominus \ominus \odot$ |
|------------------------------------------------------------------------------|-------------------------------|
| 2011 ALL Student Broadcast Email - Edition 1                                 | 16:35                         |
| Research Links for Assessment Item #1                                        | 16:34                         |
| Draft Group Assignment : JOUR 11001                                          | 16:32                         |
| Reminder: Afternoon tea @ Wed Jan 5 3pm - 4pm<br>(s0095267@test.cgumail.com) | 05/01                         |
| Launch                                                                       |                               |

This shows a list of people that have recently been communicated with. Students can also add people to their chat list by typing their name or email address in the **Search**, add or invite field.

- 6. Point to the persons name in the list or search results, and click "Invite to Chat".
- 7. The invitee will receive a message in their Chat window for them to accept or decline the invitation.

| - Chat                                                  | Delanev's, me (3)              | Learni | 1                                                                             |
|---------------------------------------------------------|--------------------------------|--------|-------------------------------------------------------------------------------|
| Search, add or invite                                   | II 🖸 😭 servicedesk             | [Amer  |                                                                               |
| Test User                                               | ‼□☆ me                         | Mic    | - Chat                                                                        |
| Set status here V                                       | 🗄 🗖 🏠 Microsoft Office Outlook | Mic    | Search, add, or invite                                                        |
| steven.waldron<br>d.yarrow                              | ii⊡ ☆ servicedesk              | Inst   | Gabrielle Delaney     Set status here                                         |
| <u>g.oelaney</u><br><u>Options</u> ▼ <u>Add contact</u> | g.delaney@gtest.cqu.edu.au     |        | 99999999@cqumail.com<br>wants to be able to chat<br>with you. Okay?<br>yes no |
|                                                         | MEmail O Invite to chat More   |        | Call phone<br>Steven Waldron<br>c9999999<br>Options Add contact               |

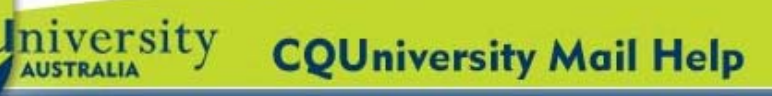

# Using Chat & Video Talk for Students (continued)

### Start or End a Chat

A green dot will appear to the left of a Contact's name that is online an available.

- 1. To start a online chat conversation, point to a Contact in the list and then click "Chat".
- 2. Students have the option of clicking the arrow icon in the top-right corner of the chat window. This enables students to use the Chat gadget outside their CQUni Mail window.

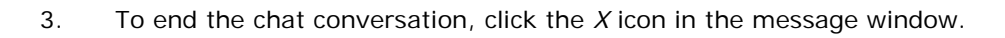

#### Video and Voice Chat

- 1. To start a video or voice chat conversation, point to a Contact in the list. Under the "Video and more" drop-down list, select "Start video chat".
- 2. The first time students select this, they will be asked to install the Google Talk Video Plug-in.

Click on "Install Voice and Video Chat".

3. Wait for the Google Voice and Video Chat installer to finish. Students will need to restart their browser for the plug-in to install properly.

Once logged back into CQUni Mail, the browser may prompt students to run the Google Talk Plug-in Video add-on and an Active x control.

Click to install these and students will be able to select "Start Video Chat" with a Contact from their Chat list.

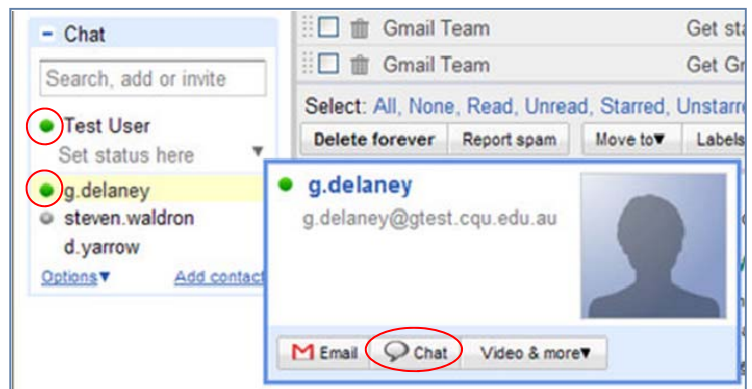

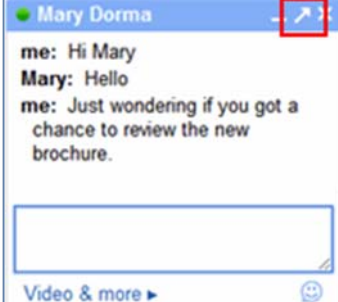

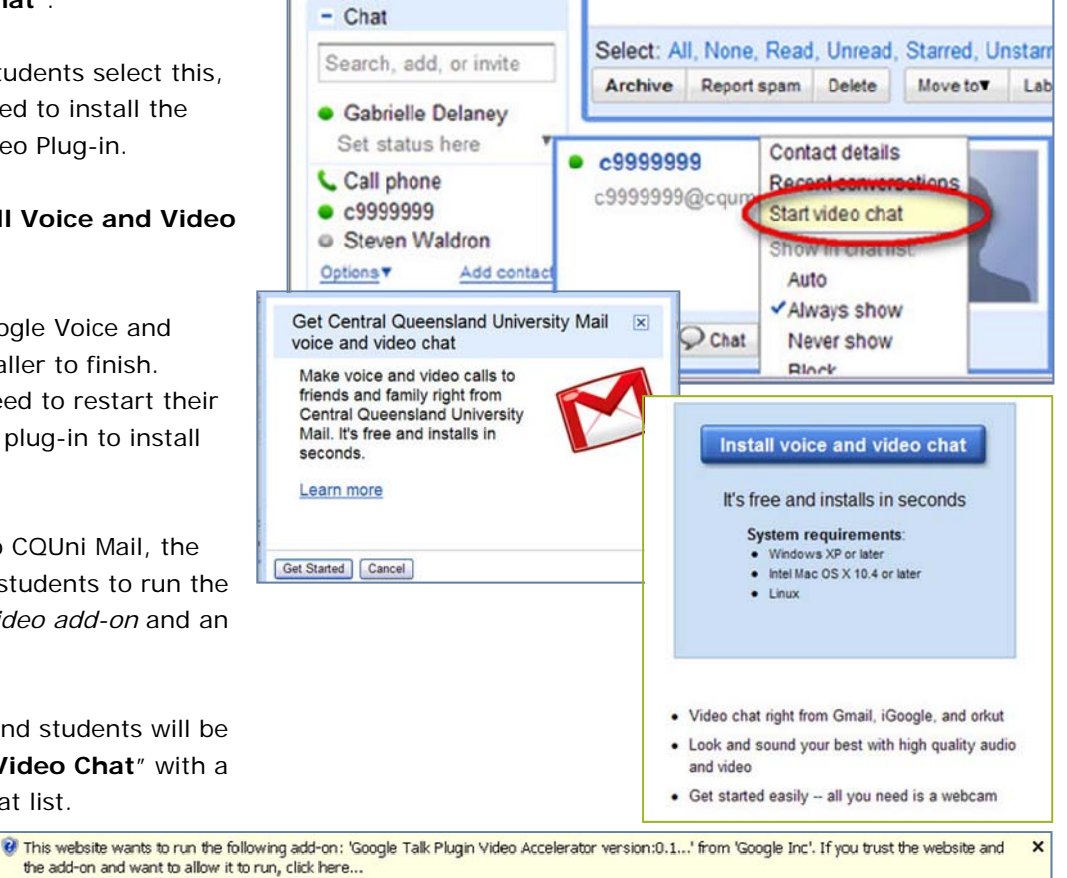

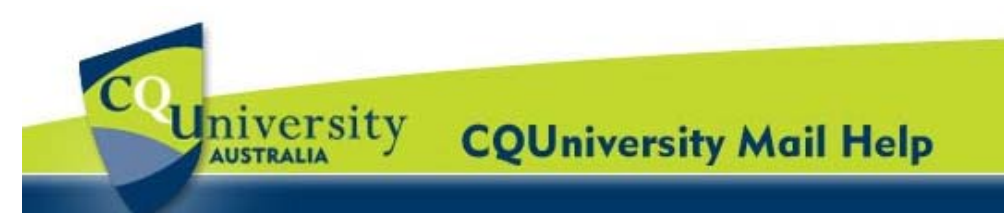

### Using Chat & Video Talk for Students (continued)

### **Chat Settings**

Students can change their **Chat** settings. CQUniversity Mail automatically detects the computer's Camera, Microphone and Speaker settings.

- Open your CQUniversity Mail account and click on the "Settings" option located in the top-right corner of the window.
- 2. Select the "Chat" tab and scroll down to Voice and video chat section.

Students can update the settings for saving their chat history, voice and video chat, sounds, emoticons and more.

c9999999@cqumail.com | Settings | Help | Sign out

#### To install the voice and video chat plug-in:

1. Under the **Voice and video chat** section, click "**Learn more**" to go to the page on which students can download the voice and video chat plug-in.

| Settings<br>General Labels Accou                                              | Ints Filters Forwarding and POP/IMAP Chat Web Clips Labs Offline Themes                                                                                                    |  |  |  |
|-------------------------------------------------------------------------------|----------------------------------------------------------------------------------------------------|--|--|--|
| My chat history:                                                              | <ul> <li>Save chat history Your chats will be saved under "Chats" in your Solarmora Mail account, and you can search for<br/>them later. You can always go "off the record." <u>Learn more</u></li> <li>Never save chat history Your chats will never be saved or searchable in your Solarmora Mail account. <u>Learn more</u></li> </ul> |  |  |  |
| Voice and video chat:                                                         | Verify your settings                                                                                                    |  |  |  |
| Google Talk Plugin v1.3.1.0                                                   | Camera: Logitech QuickCam Fusion                                                                                                    |  |  |  |
|                                                                               | Microphone: Logitech Microphone (Fusion)                                                                                                    |  |  |  |
|                                                                               | Speakers: SoundMAX HD Audio                                                                                                    |  |  |  |
|                                                                               | Enable echo cancellation (recommended)                                                                                                    |  |  |  |
|                                                                               | Report quality statistics to help improve Solarmora Mail voice and video chat.                                                                                                    |  |  |  |
| Auto-add suggested<br>contacts:                                               | <ul> <li>Automatically allow people I communicate with often to chat with me and see when I'm online. Learn more</li> <li>Only allow people that I've explicitly approved to chat with me and see when I'm online.</li> </ul>                                                                                                    |  |  |  |
| Sounds:                                                                       | <ul> <li>Sounds on - Play a sound notification when new chat messages arrive. Requires Flash. Learn more</li> <li>Sounds off</li> </ul>                                                                                                    |  |  |  |
| Emoticons:                                                                    | Emoticons on - When an emoticon is sent :-) it will automatically animate.     Emoticons off                                                                                                    |  |  |  |
| AIM *:<br>(Chat with your AOL *Instant<br>Messenger ** buddles)<br>Learn more | You are not signed into AIM. Sign into AIM                                                                                                    |  |  |  |
| Save Changes Cancel                                                           |                                                                                                    |  |  |  |